# 安裝 cwTEX34

## 吳聰敏·吳聰慧

## This version, 2011.2.20

本文說明 cwT<sub>E</sub>X<sub>34</sub> 之安裝方法。cwT<sub>E</sub>X<sub>34</sub> 主要搭配 MiKT<sub>E</sub>X 2.8 版使用;可安裝於 Windows xp, vista,或 Windows 7 系統上 (包括 32 位元與 64 位元系統)。請注意, MiKT<sub>E</sub>X 2.8 版只能安裝於 Windows 2000 以上之作業系統。

本文主要說明安裝方法, L<sup>A</sup>T<sub>E</sub>X 排版指令之介紹, 請見 cwT<sub>E</sub>X3 手册。安裝完成之後, 手册置 於 C:\Program Files\cwtex\doc\cxbook.pdf。MiKT<sub>E</sub>X 之說明檔置於 C:\Program Files\MiKTex 2.8\doc\miktex。

## 1 What's New?

- cwps 與 cwpdf 增強功能
- 改用 SumatraPDF 預覽排版結果, 可啓用 synctex 功能
- 支援 TeXworks 文字編輯軟體
- 可用 biblatex 編排參考文獻 (目前仍在測試階段)
- MiKT<sub>E</sub>X 2.8 已知問題 #1: MiKT<sub>E</sub>X 有即時安裝巨集套件的功能, 但如果你發現程式想要重 覆下載安裝 ifxetex.sty 巨集, 請先退出程式。在

c:\Program Files\MikTeX 2.8\tex\generic\ifxetex

檔案夾下可找到 if xetex.sty, 請複製一份至

c:\Program Files\MikTeX 2.8\tex\latex\ifxetex

檔案夾。檔案複製之後,請執行

開始 > 所有程式 > MiKTeX 2.8 > Maintenance (Admin) > Settings (Admin)

按下「Refresh FNDB」圖標,以更新設定。

• MiKT<sub>E</sub>X 2.8 已知問題 #2: MiKT<sub>E</sub>X 未能正確安裝字型檔。例如, 若你所用 beramono 字型, MiKT<sub>F</sub>X 會自動下載字型檔, 但排版之後, SumatraPDF 出現錯誤訊息:

"讀取 PDF 檔案時發生錯誤"

請進一步以文字編輯檔案開取.log, 若倒數第2行內容類似

!pdfTeX error: pdflatex (file fvmr8r): Font fvmr8r at 558 not found

意思是找不到某一字型檔,此例中 MiKTEX 找不到 "Font fvmr8r"字型。

解決的方法是執行 c:\Program Files\cwtex\util下之 InstallFont.bat。

2 移除舊版

如果電腦曾安裝 cwTFX33 或更早版本, 請由 Windows 之「新增/移除」功能, 移除下列軟體:

- cwtex-basic
- MiKTeX 2.7 (或更早版本)
- GPL Ghostscript (8.60 或更早版本), 但 AFPL Ghostscript Fonts 不須移除
- GSview (4.8o 或更早版本)
- Active Perl (5.8.8 或更早版本)
- WinEdt (5.5版) 可繼續使用, 不須移除。[本安裝程式尙未支援 6.0版。]
- Total commander (7.02 或更早版本)也可繼續使用,不須移除

移除 cwtex-basic 之後, 請檢查 c:\Program Files\cwtex 檔案夾下是否有個人文稿檔案。若 有, 請先備份, 之後請移除 \cwtex 檔案夾下所有檔案。

• 若你曾安裝舊版 cwT<sub>E</sub>X, 但未完全移除, 請至少把 yap.exe 移除或改名, 否則安裝程式會 判斷錯誤。

3 安裝

安裝之前,請見熱心使用者所提供的 cwtex 安裝圖文教學 for windows 7。雖然此文所介紹的 cwtex33 版本,但仍相當有參考價值,可大略了解安裝之過程。

開始安裝之前,請先作下列檢查。

• 開始安裝之前, 請先檢查你電腦的「系統管理員」 名稱是中文還是英文。 若爲中文, 請由 下列方法改成英文:

開始>控制台>使用者帳戶>變更帳戶

安裝完成之後,若有必要,可再改回中文。

使用 Windows vista 或 Windows 7 系統者,安裝之前請先關閉「使用者帳戶控制」(UAC)。
 以 Windows 7 系統 (64位元) 爲例, 關閉 UAC, 請由

控制台 > 使用者帳戶 > 變更使用者帳戶控制設定

選擇「不要通知」。請重新開機讓設定生效。

請上網 cwtex34,其中有3個檔案夾及2個檔案,cwtex.exe與 cwtex34.pdf (本說明檔)。下載之後,直接執行 cwtex.exe 即開始安裝。請依內定選項,將系統安裝於硬碟 c:。若選擇於其他硬碟,某些工具程式可能無法執行。

安裝完成之後,請重新開機。之後,請檢查程式路徑是否正確。請進入 DOS 視窗, 鍵入 path, 按 [Enter], 視窗內會列出你曾經安裝過的程式所設定之路徑,其中應該含剛剛安裝的 cwT<sub>E</sub>X 與 MiKT<sub>E</sub>X 之路徑:

C:\Program Files\cwtex\bin;C:\Program Files\MiKTeX 2.8\miktex\bin

分號是不同路徑之區隔。此外,你應該還要看到 perl 程式之路徑 C:\perl\bin。但這一版的程 式似乎不會正確設定,請依下列方法自行設定:

開始 > 控制台 > 系統 > 進階 > 環境變數

點選「系統變數」下之 Path, 再點選「編輯」, 即可新增或修改。

3.2 測試與更新

安裝完成,重新開機之後,請點選 c:\Program Files\cwtex\util 之下的 testcwinstall.bat, 以測試安裝是否成功。萬一安裝不順利,請嘗試第7節之手動安裝。

若安裝成功, 請檢查 cwT<sub>E</sub>X 與 MiKT<sub>E</sub>X 2.8 是否有更新版本。cwT<sub>E</sub>X 更新較容易, 請直接執 行下載檔案中的 cw34upd.bat。

MiKTEX 2.8 的更新須經由網路, 請執行:

開始 > 所有程式 > MiKTeX 2.8 > Maintenance (Admin) > Update (Admin)

若 MiKTEX 主程式有新版本,以上步驟會先單獨更新主程式。完成之後,你必須再重覆以上動作一次,更新其他程式與巨集套件。除了 Update (更新)之外, Maintenance (Admin)表單下還 另有 Package Manager 與 Settings 兩選項,前者用於管理巨集套件,後者用於調整 MiKTEX 系統之設定。

3.3 安裝光碟中文字型

如果你曾購買 cwT<sub>E</sub>X 光碟, 想安裝光碟中所附之其他中文字型, 請寫一個 email 給我, 信件主旨 請寫 "cwtex34 Chinese fonts", 我會回函告知安裝方法。

4 排版方法

排版的第一步是以文字編輯軟體鍵入文稿與指令。以下介紹 WinEdt 與 TeXworks 兩套軟體,前 者為 shareware (可使用 31天),後者為免費軟體。WinEdt 功能強大,但須付費購買。TeXworks 是由 Jonathan Kew 所發展,目前仍是測試版,但已相當好用。不過,MiKTEX 內建的 TeXworks 版本之設定彈性較小,故建議使用獨立版本。安裝方法請見以下之說明。

cwT<sub>E</sub>X 安裝程式會設定好 WinEdt 之所有功能鍵, TeXworks 則需作一點細節調整。不管是 那一個軟體, 排版時請使用 cwps 與 cwpdf 功能鍵。兩個功能鍵之排版流程如下:

3

cwps:  $\mathbb{P}T_{E}X \rightarrow dvips \rightarrow pstopdf$ 

cwpdf: pdflATEX

排版完成之後,程式會啓動 SumatraPDf 預覽結果。cwpdf 流程較短,因此排版速度較快。不過, 兩者主要的差別是:如果文稿內引用外製圖形,有些圖形格式只能用 cwps 排版,有些則只能用 cwpdf 排版。

4.1 WinEdt

使用方法請見進一步說明,第4.3節。

4.2 TeXworks

TeXworks 編輯程式是由 Jonathan Kew 及熱心人士所發展。MiKTEX 系統內含有 TeXworks 程式,但設定較不容易,故我建議另行下載獨立版本。TeXworks 不斷有更新版,請由其 網頁下載。 下載時,請選用 "for Windows" 的最新版本,例如,TeXworks-win32-v/3r731-build1.zip。下 載之後,請解壓於任何位置,其內含 TeXworks.exe 程式檔,直接點選,即可啓動使用。

啓動程式之後,請關閉;並作以下設定。

- 1. 請點選 c:\Program Files\cwtex\util 檔案夾內之 setupTeXworks.bat, 調整設定。
- 2. 請再次啓動 TeXworks, 並作以下調整:

Edit > Preferences > Editor > Encoding

將 UTF8 改為 System。以上調整讓中文可以正確顯示。

3. 在同一畫面上,Editor defaults建議選用Fixedsys,大小為11pt。勾選Line numbers, 不勾選Wrap lines。

以上設定後須關閉程式,再次開啓後設定才會生效。

使用方法請見進一步說明,第4.4節。

4.3 pstool 巨集套件

本小節是針對進階使用者。若文稿內引用 Postscript 圖形檔,並使用 psfrag 巨集套件代替字元,以往我們只能必須用 cwps 排版。不過, cwps 的缺點之一是排版時間較長。Zebb Prime and Will Robertson 所寫的 pstool 巨集套件可以讓你在適度修改 \psfrag 指令之下,使用 cwpdf 排版檔案含 Postscript 及 \psfrag 之文稿。

此巨集套件之原理是在排版時,將 Postscript 圖形檔及替代字元即時轉換為 PDF 圖形檔。 請見 c:\Program Files\cwtex\tex\example\ 檔案夾下之例子檔案 examp4a.ctx。比較此一 例子與 examp4.ctx 例子,即可了解指令如何修改。

因為 MiKT<sub>E</sub>X 2.8 程式的問題, 要試跑例子 examp4a.ctx, 請先將之移至, 例如, D:\tex\test, 再以 cwpdf 排版。

假設文稿檔名為 thesis.ctx, 置於 d:\tex\research 檔案夾下。若以 WinEdt 排版, 點選 cwps (或 cwpdf) 功能鍵時, cwtex 程式會把文稿內的中文字轉換為 TEX 指令格式, 取名為 thesis.tex, 並儲存於 c:\xtemp 檔案夾下。接下來排版工作都是在 c:\xtemp 內進行。因此, 我們稱 c:\xtemp 為工作檔案夾 (working directory), 但排版結果之 PDF 檔案會回存至原始的 d:\tex\research 檔案夾。

如果 thesis.ctx 引用許多外製圖形, LATEX 排版時必須讀取這些檔案。如果圖形檔是置放 於其他位置, 排版程式會找不到圖形檔案。為避免麻煩, 你可以把圖形檔全部存放於 c:\xtemp 檔案夾內。不過, 每隔一段時間你可能會清理 c:\xtemp 工作檔案夾, 若不小心會把圖形檔也刪 除, 圖形檔須重新複製一次。

若不想把圖形檔放在 c:\xtemp 檔案夾內, 那就必須設定讓 MiKTEX 找到你的個人檔案。 cwTEX34 特別在 cwps 與 cwpdf 功能鍵內設定搜尋路徑。以書本爲例, 如果你排版一本書, 內 容分 15章, 每一章都有十多個圖形。假設每一章的內容分別輸入在個別的檔案內, 整本書再集 中於 Book.ctx內, 如此全書計有 16個 .ctx 檔案。假設這 16個文稿檔案存放於 d:\tex\mybook 之下, 則所有圖形檔應存於 d:\tex\mybook 之下的檔案夾, 例如, d:\tex\mybook\graph, 或者, d:\tex\mybook\eps。若按以上方式存放, 排版時 cwpdf 與 cwps 可以搜尋到所有的圖形檔。

d:\tex\mybook\ ... [置放 Book.ctx 等文字檔] \graph\ ... [置放圖形檔] \eps\ ... [置放圖形檔]

#### 6 其他工具

6.1 安裝 MinionPro 字型

MinionPro 是一套完整的英文與數學符號字型,英文文字與數字取自 Adobe Reader 所附之 MinionPro 字型,數學字型由 Achim Blumensath 等人所設計。本說明檔案即使用 MinionPro 字型排版。MinionPro 英文與數字字型之版權屬於 Adobe 公司。本程式只提供安裝方法,安裝 與使用此套字型之版權問題,概由使用者自行負責。

由網路下載的 cwT<sub>E</sub>X<sub>34</sub> 檔案中,有 \utility 檔案夾。欲安裝 MinionPro 巨集套件者, 請執行 setupMinionPro.bat。排版文稿時, 欲使用 MinionPro 字型, 請在全文設定區加入

\usepackage{MinionPro}

## MinionPro 已知問題

- Adobe Reader 9.0 (或更新版本)之 MinionPro 字型與8.0版不同,以上安裝程式所產生的字型無法排版數學符號 \ell。若你一定會使用此一符號,請在電腦中安裝 Adobe Reader 8.0。如果你同時安裝8.0版與9.0版,安裝程式會使用8.0版字型。
- 若你的數學式裡使用 \hat 指令, 在某些情況下 MininonPro 會出現錯誤。你若在全文設 定區加入 \usepackage{accents}, 可能可以解決問題。

#### 6.2 安裝 LATEX2html

由網路下載的 cwTFX34 檔案中,有 \latex2html 檔案夾,請見其中之說明檔。

6.3 使用 Total commander

Total commander, 7.50版 (或更新版本) 新增 SSL FTP 功能。 欲使用 SSL FTP 功能, 請將 \utility 下之 0penSSL.zip 解壓至 Total commander 檔案夾內。 設定時, Host name 應輸入 (例子):

ftps://homepage.ntu.edu.tw:21

- 6.4 其他更新與改變
  - cwT<sub>E</sub>X<sub>31</sub>開始,中文字體大小放大為原 cwT<sub>E</sub>X<sub>3</sub>版本字體的1.06倍; cwT<sub>E</sub>X<sub>33</sub>(及更新版本) 之中文字體大小則為 cwT<sub>E</sub>X<sub>3</sub>字體的1.05倍。如果你的文稿須使用特定大小之中大文字 體,可使用 \ctxfscale 指令。例如,在全文設定區加入:

 $\mbox{newcommand} \ 1.07$ 

可將中文字體調整為 cwTEX3 字體的 1.07 倍; 此一指令不影響英文字體大小。

例如,上面所舉的例子 examp5a.ctx 使用英文 charter 字體。此一字體的設計尺寸較大, 故排版時將中文字體放大於原始尺寸的1.08倍。

• 以 beamer 套件排版投影片時, 會出現錯誤訊息, 原因是 beamer 與新版 hyperref 衝突。 解決方法是在投影片文稿的全文設定區加入一行指令:

\let\WriteBookmarks\relax

• beamer 與 natbib 不相容。若投影片內要使用 natbib 巨集套件, 請在全文設定區加入

\makeatletter
\def\newblock{\beamer@newblock}
\makeatother

- beamer 投影片會使用 hyperref 巨集套件, 排版時會不斷出現警告訊息。要讓這些警告 訊息不出現, 請執行 c:\Program Files\cwtex\util 底下之 setup-HR.bat。
- cwmkidx.exe 新增選項 c, 設定將中文索引置於英文之前。請見 cwidx.bat 批次檔前端 之說明。

## 6.5 biblatex

本小節是針對進階使用者。目前, ETEX 排版參考文獻通常仍使用 bibtex, 但此系統有一些缺點。 一般認為, Philipp Lehman 所發展的 biblatex 是未來的主流。

cwT<sub>E</sub>X<sub>34</sub>提供 cwbiblatex.exe 以處理中文文獻,使用方法未來會作進一步說明。使用 biblatex 時,文獻格式檔須重新設定,文獻資料檔 .bib 須略作調整有興趣測試者,請先安裝 biblatex 巨集套件,再跑 C:\Program Files\cwtex\tex\examples 內之 examp5a.ctx 例子。此一例子 使用之文獻格式檔案為 ter.bbx,使用 ex5-blx.bib 文獻資料檔。由文獻資料檔內容可看出來, 中文文獻與英文文獻是以 keywords 區分,中文為 keywords = ch,英文為 en。cwpdf 與 cwps 在排版時會判斷文稿是使用傳統的 bibtex,或者新的 biblatex。

7 手動安裝

Windows 系統下常用的 T<sub>E</sub>X 系統至少有 MiKT<sub>E</sub>X 與 T<sub>E</sub>XLive 兩套。cwT<sub>E</sub>X<sub>34</sub> 只提供 MiKT<sub>E</sub>X 安裝程式。如果你想使用 T<sub>E</sub>XLive, 請參考本節說明。

開始安裝之前, 請先檢查你電腦的使用者名稱是否爲中文。若「電腦系統管理員」之名字爲 中文, 請由下列程序

開始 > 控制台 > 使用者帳戶 > 變更帳戶

改爲英文。安裝完成之後,若有必要,可再改回中文。

若使用 Windows vista 系統, 安裝之前請先關閉「使用者帳戶控制」(UAC)。安裝成功之後, 再啓動 UAC。欲開啓/關閉 UAC, 請由 Windows 之

控制台 > 使用者帳戶 > 開啓或關閉使用者帳戶

點選「使用 UAC 來協助保護您的電腦」 選項,即可開啓/關閉。

從 Windows xp 開始, 作業系統分 32位元與64位元兩類。在一般的 32位元 Windows xp 或者 vista 作業系統下, 應用程式是安裝於 c:\Program Files\ 檔案夾下。若是64位元的作業系統, 安裝路徑區分為 c:\Program Files\ 與 c:\Program Files (x86)\, 前者安裝64位元的應用程式, 後者安裝 32位元應用程式。

目前, cwT<sub>E</sub>X<sub>34</sub>系統下的程式除了 Ghostscript 與 GSview 之外, 其餘都是 32 位元應用程式。因此, 若使用 64 位元的作業系統, 你可以選擇安裝 64 位元版本的 Ghostscript 與 GSview, 其餘的程式應安裝於 c:\Program Files (x86)\。

安裝 cwT<sub>E</sub>X<sub>34</sub> 分以下三步驟: (1) 安裝工具程式, (2) 安裝 MiKT<sub>E</sub>X 與 cwT<sub>E</sub>X, (3) 設定。以下 三小節依序說明。

7.1 安裝工具程式

請安裝以下工具程式:

- WinEdt
- Ghostscript 9.01 與 GSviw 4.9。若使用 64 位元作業系統, 可安裝 64 位元之版本, 檔名分 別是 gs901w64.exe 與 gsv49w64.exe。
- 安裝 SumatraPDF
- 安裝 Active-perl

- 7.2 安裝 MiKTeX 與 cwTeX
  - 安裝 MiKTeX 請執行 \miktex 檔案夾下 basic-miktex-2.8.3582.exe。
  - 安裝 cwTEX34

請自 cwtex34-minstall 下載 cwtex34.zip, 解壓於 c:\Program Files。要確認解壓是否 正確, 請檢查 c:\Program Files\cwtex\bin\ 檔案夾之下是否有 cwtex.exe 檔案。若使 用64位元系統, 應解壓於 c:\Program Files (x86) 檔案夾之下。

• 設定 cwtex 程式搜尋路徑。Windows xp 系統請由

開始 > 控制台 > 系統 > 進階 > 環境變數

點選「系統變數」下之 path, 再點選「編輯」, 檢查其中是否已加入

c:\Program Files\cwtex\bin; 之設定。若沒有, 請自行加入。最後面的分號是與其他的路徑設定區隔。若是64位元系統, 路徑應為 c:\Program Files (x86)\cwtex\bin;。 若是 Windows 7, 請由

開始 > 控制台 > 系統及安全性 > 系統 > 進階系統設定 > 環境變數

進入檢查路徑設定。

- 重新開機。
- 7.3 設定

以下設定之目的是把 cwTFX 程式與字型檔納入 MiKTFX 系統內。

• 首先,將 cwTEX 系統匯入 MiKTEX 2.8 之下。請由

開始 > 所有程式 > MiKTeX 2.8 > Maintenance (Admin) > Settings (Admin) > Roots

點選 Add ..., 選擇 c:\Program Files\cwtex 檔案夾, 按下「套用」。完成之後, Path 清 單下會新增 c:\Program Files\cwtex 檔案夾, 表示 cwTeX 程式與字型已納入 MiKTeX。

以文字編輯軟體開啓 c:\Program Files\cwtex\web2c 檔案夾下之 updmap.cfg,加入以下3行設定:

```
Map cwtex.map
Map cwtex1.map
Map cwtex2.map
```

之後, 請記得在 DOS 下依序執行以下3道指令:

```
initexmf --admin --update-fndb
initexmf --mkmaps
updmap
```

- 更新 MiKT<sub>E</sub>X。請見 3.1 節之說明。
- 若使用 Winedt 排版, 請執行 c:\Program Files\cwtex\util 底下之 setupWinEdt.bat 以設定功能鍵。

cwtex34.ctx